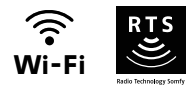

# V®350 Connect

## Manual de instalación y uso

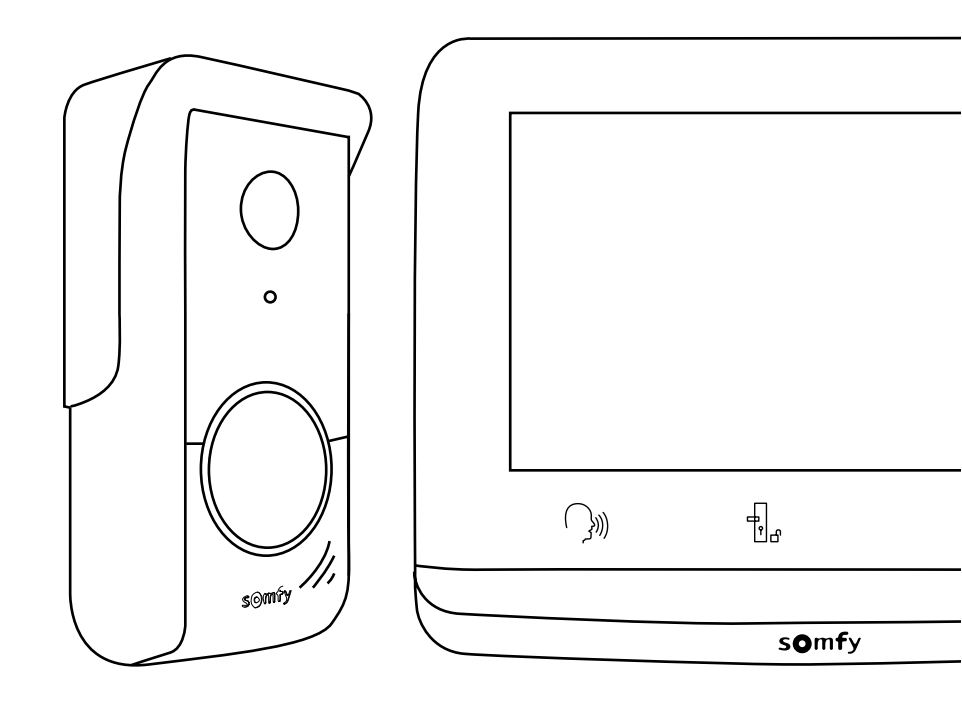

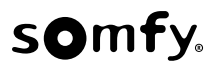

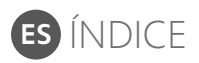

| REQUISITOS PREVIOS A LA INSTALACIÓN                         | • 3      |
|-------------------------------------------------------------|----------|
| PRESENTACIÓN DEL VIDEOPORTERO CONECTADO                     | • 3      |
| Monitor interior                                            | 4        |
| Placa de calle                                              | 5        |
| TIPO DE INSTALACIÓN                                         | • 6      |
| INSTALACIÓN DEL MONITOR INTERIOR                            | • 7      |
| INSTALACIÓN DE LA PLACA DE CALLE                            | . 8      |
| Fijación y cableado de la placa de calle                    | 8        |
| CONEXIÓN A LA CANCELA Y/O AL PORTILLO                       | • 9      |
| AJUSTES DEL MONITOR INTERIOR Y DE LA PLACA DE CALLE         | 10       |
| Monitor interior                                            | 10       |
| Placa de calle                                              | 10       |
| CONEXIÓN DEL VIDEOPORTERO CON LA APLICACIÓN «SOMFY PROTECT» | 11       |
| ¿Todavía no tiene una cuenta «Somfy Protect»?               | 11       |
| ¿Ya dispone de una cuenta «Somfy Protect»?                  | 11       |
| REINICIO DEL VIDEOPORTERO CONECTADO                         | 11       |
| Si se cambia la red wifi<br>Reinicio                        | 11<br>11 |
| INTERFAZ DE USUARIO                                         | 12       |
| MANDO INALÁMBRICO DE EQUIPOS SOMFY RTS                      | 14       |
| RESPUESTA A UN VISITANTE                                    | 16       |
| FOTOS DE LOS VISITANTES EN LA MEMORIA                       | 18       |
| Ajuste del volumen sonoro                                   | 20       |
| Ajuste del contraste                                        | 21       |
| Ajuste de la luminosidad                                    | 21       |
| Ajuste del color                                            | 21       |
| Memorizacion de un grupo de productos RTS                   | 21       |
| Aiuste del tiempo de activación del pestillo eléctrico      | 22       |
| Traspaso de fotos                                           | 24       |
| Actualización del software                                  | 25       |
| Puesta a cero de los parámetros                             | 25       |

## INFORMACIÓN IMPORTANTE: SEGURIDAD

#### ASPECTOS GENERALES

Lea atentamente este manual de instalación y las instrucciones de seguridad antes de comenzar a instalar este producto Somfy. Siga estrictamente todas las instrucciones y conserve este manual durante toda la vida útil del producto. Antes de su instalación, compruebe que este producto Somfy sea compatible con los equipos y accesorios asociados. En estas instrucciones se describe la instalación y el uso de este producto. Imágenes no contratuales.

Cualquier instalación o uso fuera del ámbito de aplicación definido por Somfy se considerará inapropiado. Estos usos, al igual que cualquier incumplimiento de las instrucciones que figuran en este manual, conllevarían la exclusión de la responsabilidad y de la garantía por parte de Somfy. Somfy no se hace responsable de los cambios en las normas y los estándares que se produzcan después de la publicación de este manual.

Por la presente, Somfy declara que este producto cumple con los requisitos de la Directiva 2014/53/UE. Encontrará el texto completo de la declaración de conformidad en la página web www.somfy.com/ce.

#### NORMAS GENERALES DE SEGURIDAD

Este producto no está destinado a ser utilizado por personas (niños incluidos) cuyas capacidades físicas, sensoriales o mentales estén mermadas, ni por personas sin la experiencia o los conocimientos necesarios, salvo si lo hacen bajo la supervisión de una persona responsable de su seguridad o si han recibido instrucciones previas relativas al uso seguro del producto.

#### CONDICIONES DE USO

El alcance del radiocontrol está limitado por las normativas que regulan los equipos radioeléctricos.

El alcance del radiocontrol depende en gran medida del entorno de uso: posibles perturbaciones provocadas por grandes equipos eléctricos cerca de la instalación, tipo de material utilizado en las paredes y tabiques del lugar.

El uso de equipos radioeléctricos (por ejemplo, unos cascos con radiocontrol de alta fidelidad) que utilicen la misma radiofrecuencia podría afectar al rendimiento del producto.

La finalidad de la cámara de este videoportero es identificar a los visitantes y no debe emplearse en ningún caso para vigilar la calle.

#### **RECICLAJE Y ELIMINACIÓN**

Nos preocupa el medio ambiente. No tire el aparato junto con los desechos domésticos habituales. Llévelo a un punto de recogida aprobado para su reciclaje.

#### SIGNIFICADO DE LOS LOGOTIPOS PRESENTES EN LA FUENTE DE ALIMENTACIÓN

La fuente de alimentación suministrada con el producto solo debe instalarse en un local resguardado y seco.

la fuente de alimentación suministrada con el producto es de tipo doble aislamiento y no necesita, por tanto, conectarse al conductor de tierra.

=== corriente continua

💛 corriente alterna

#### LIMPIEZA

Antes de limpiarlo, desconecte la alimentación del equipo. El mantenimiento del videoportero debe realizarse con un trapo seco y suave, sin disolventes.

Gracias por elegir un videoportero conectado Somfy. En esta guía y en la aplicación para smartphone «Somfy Protect», encontrará toda la información necesaria para instalarlo y utilizarlo. Antes de empezar con la instalación, lea atentamente las normas de seguridad de la página anterior.

Para más información sobre este producto Somfy, consulte nuestras preguntas frecuentes o póngase en contacto con uno de nuestros asesores. Más información en https://support-access.somfyprotect.com

Este producto tiene una garantía de 5 años desde su fecha de compra. Las condiciones generales de garantía están disponibles en www.somfy.com

Para garantizar un uso óptimo de su videoportero conectado, primero debe asegurarse de que dispone de:

- una red wifi de 2,4 GHz (wifi de 5 GHz incompatible)
- de un alcance wifi 2,4 GHz suficiente en el lugar donde se instalará el monitor interior. En caso contrario, le recomendamos que acerque su router al monitor o que utilice un repetidor wifi (no incluido).

Importante: Su videoportero conectado es compatible con un solo monitor.

## PRESENTACIÓN DEL VIDEOPORTERO CONECTADO

El videoportero conectado consta de un monitor interior y una placa de calle, que se conectan mediante un cable de 2 hilos (no incluido). Le permite controlar el acceso a su casa, esté donde esté:

- a distancia desde la aplicación «Somfy Protect»: no se pierda ninguna visita recibiendo notificaciones con las fotos de los visitantes en todos los smartphones conectados a su cuenta, comuníquese con ellos en tiempo real, abra su cancela y/o portillo y consulte el historial de visitas no recibidas.
- en casa desde el monitor interior : previsualice a sus visitantes desde la pantalla, comuníquese con ellos en tiempo real, abra su cancela y/o portillo y consulte el historial de visitas no recibidas en cualquier momento. Si dispone de otros productos Somfy RTS dentro del alcance del monitor (cancela, puerta de garaje, iluminación, persianas enrollables, etc.), puede controlarlos fácilmente a través de los 5 canales específicos.

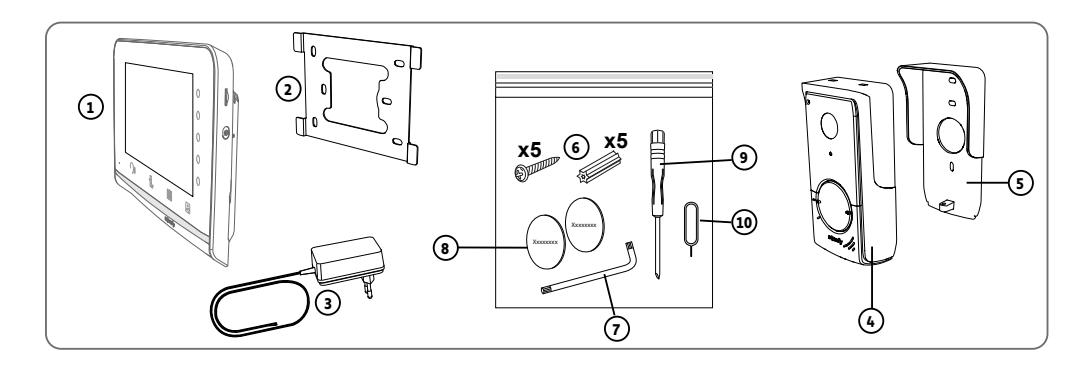

| Referencia | Denominación                                                | Cantidad |
|------------|-------------------------------------------------------------|----------|
| 1          | Monitor interior                                            | 1        |
| 2          | Soporte de fijación del monitor                             | 1        |
| 3          | Adaptador de corriente del monitor                          | 1        |
| 4          | Placa de calle                                              | 1        |
| 5          | Visera contra la lluvia                                     | 1        |
| 6          | Tornillos + tacos para fijar el monitor y la placa de calle | 5 + 5    |
| 7          | Llave de montaje                                            | 1        |
| 8          | Etiqueta identificativa adicional                           | 2        |
| 9          | Destornillador plano                                        | 1        |
| 10         | Clavija de puesta a cero                                    | 1        |

#### MONITOR INTERIOR

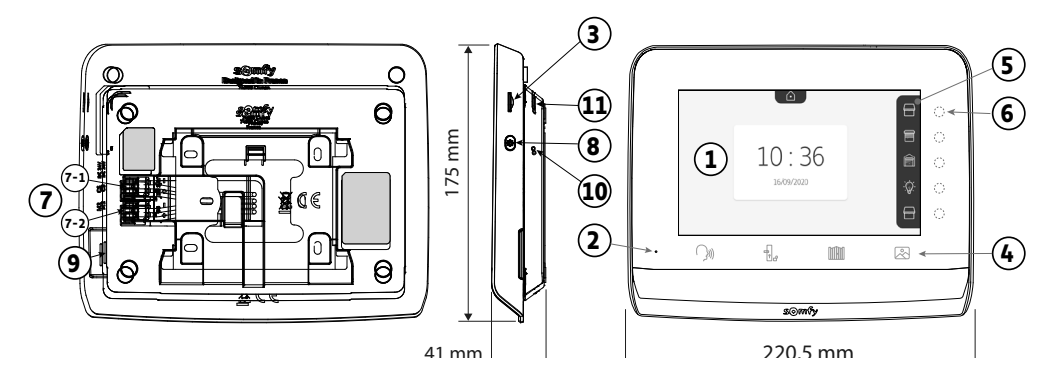

| Referencia | Denominación                                | Descripción                                                                                                    |  |  |
|------------|---------------------------------------------|----------------------------------------------------------------------------------------------------|--|--|
| 1          | Pantalla en color                           | Permite ver al visitante, usar los controles por cable e inalámbricos, consultar las fotos de las visitas no recibidas, etc.<br>Dimensiones: 7" (17 cm) — Resolución: 800 x 480 píxeles |  |  |
| 2          | Micrófono                                   | Permite hablar con el interlocutor situado delante de la placa de calle.                                                                                                    |  |  |
| 3          | Lector de tarjeta microSD                   | Permite exportar las fotos guardadas en la memoria interna (100 fotos máx.).<br>Nota: tarjeta micro SD no incluida (32 Gb máx.).                                                        |  |  |
| 4          | Teclas de «Activación»                      | Comunicación<br>(activación del micrófono)                                                                                                    |  |  |
|            |                                             | Cancela Biblioteca de fotos                                                                                                    |  |  |
| 5          | Barra de visualización                      | Permite ver las acciones posibles con los botones táctiles.                                                                                                    |  |  |
| 6          | Indicadores luminosos y<br>botones táctiles | Cinco indicadores luminosos con botones táctiles de los cinco canales de control/<br>navegación.                                                                                        |  |  |
| 7          | Regleta de bornes                           | <ul> <li>7-1 (DC 24 V): conexión a la fuente de alimentación (adaptador de corriente o raíl DIN opcional).</li> <li>7-2 (CS/Call station): conexión de la placa de calle.</li> </ul>    |  |  |
| 8          | Botón de ajuste                             | Acceso a los ajustes: elección del timbre, volumen, brillo, etc.                                                                                                    |  |  |
| 9          | Altavoz                                     | Permite oír la melodía del timbre y al interlocutor situado delante de la placa de calle.<br>Número de timbres: 7                                                                       |  |  |
| 10         | Botón de puesta a cero                      | Utilice la clavija de puesta a cero incluida para reiniciar el videoportero conectado o<br>restaurarlo si se cambia la red wifi. Más información al final del manual.                   |  |  |
| 11         | LED de funcionamiento                       | Indica el estado de funcionamiento del videoportero en la red wifi.<br>Más información en la aplicación.                                                                                |  |  |

## Características del monitor interior

- Conectividad: compatible con un router wifi con acceso a Internet (cualquier router wifi excepto el wifi público).
   Wi-Fi 802.11 b/g/n Open, WPA, WPA2-Personal, WPA-WPA2 mixed mode (2,4 GHz, e.r.p. < 100 mW) | Protocolo registrado (2,4 GHz, e.r.p. < 100 mW). Wi-Fi de 5 GHz incompatible.</li>
- Alimentación: Adaptador de corriente 100–240 V AC, 50/60 Hz, salida 24 V 1A, raíl DIN (ref. 9026469 opcional): 100-240 V AC, 50/60 Hz, salida 24 V 1,5A
- Protección contra la inversión de polaridad
- Mando a distancia: emisor de radio 5 canales Alcance: 200 m, en campo abierto Frecuencia: ii) RTS 433,42 MHz e.r.p. < 10 mW
- Temperatura de uso: De -10 °C a +45 °C

## PLACA DE CALLE

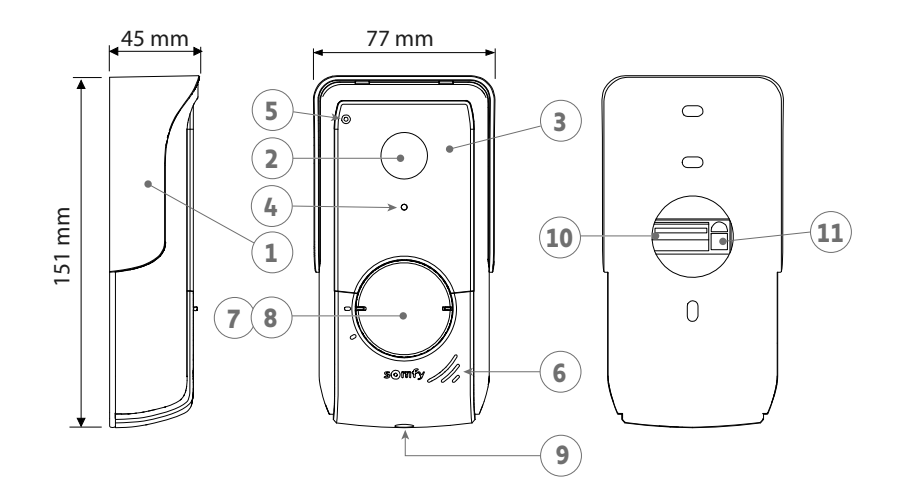

| Referencia | Denominación                           | Descripción                                                                                                    |
|------------|----------------------------------------|----------------------------------------------------------------------------------------------------|
| 1          | Visera contra la lluvia                | Protege la cámara de la lluvia.                                                                                                    |
| 2          | Cámara                                 | Graba a los visitantes y envíe la imagen al monitor y al smartphone.<br>Ángulo de visión: H = 102°, V = 65°                                                                                              |
| 3          | LED infrarrojos                        | Mejoran la visión nocturna.                                                                                                    |
| 4          | Sensor de luminosidad                  | Enciende automáticamente los LED infrarrojos cuando oscurece.                                                                                                    |
| 5          | Micrófono                              | Permite a los visitantes hablar con sus interlocutores.                                                                                                    |
| 6          | Altavoz                                | Permite a los visitantes oír a sus interlocutores.                                                                                                    |
| 7          | Etiqueta identificativa                | Permite indicar su nombre en una etiqueta.                                                                                                    |
| 8          | Botón de llamada retroiluminado        | Notifica a la persona que llama a través de la activación del timbre del monitor interior y envía notificaciones con la foto del visitante a todos los smartphones conectados a su cuenta Somfy Protect. |
| 9          | Tornillo antivandálico                 | Impide el desmontaje de la placa de calle sin la llave de montaje.                                                                                                    |
| 10         | Regleta de bornes                      | Permite conectar la placa de calle al monitor, a una motorización de cancela<br>y al pestillo eléctrico del portillo.                                                                                    |
| 11         | Botón de ajuste del volumen de escucha | Permite ajustar el volumen del altavoz de la placa de calle.                                                                                                    |

## Características de la placa de calle

- Salidas:
  - Pestillo eléctrico (portillo): fuente de alimentación 12 V, 800 mA máx./tiempo de activación: 2, 5 o 10 segundos
  - Cancela: contacto seco/tiempo de activación: 1 segundo
- Fijación: montaje sobre pared con visera contra la lluvia
- Materiales: aluminio y plástico
- Índice de protección: IP54
- Temperatura de uso: De -20 °C a +55 °C

## TIPO DE INSTALACIÓN

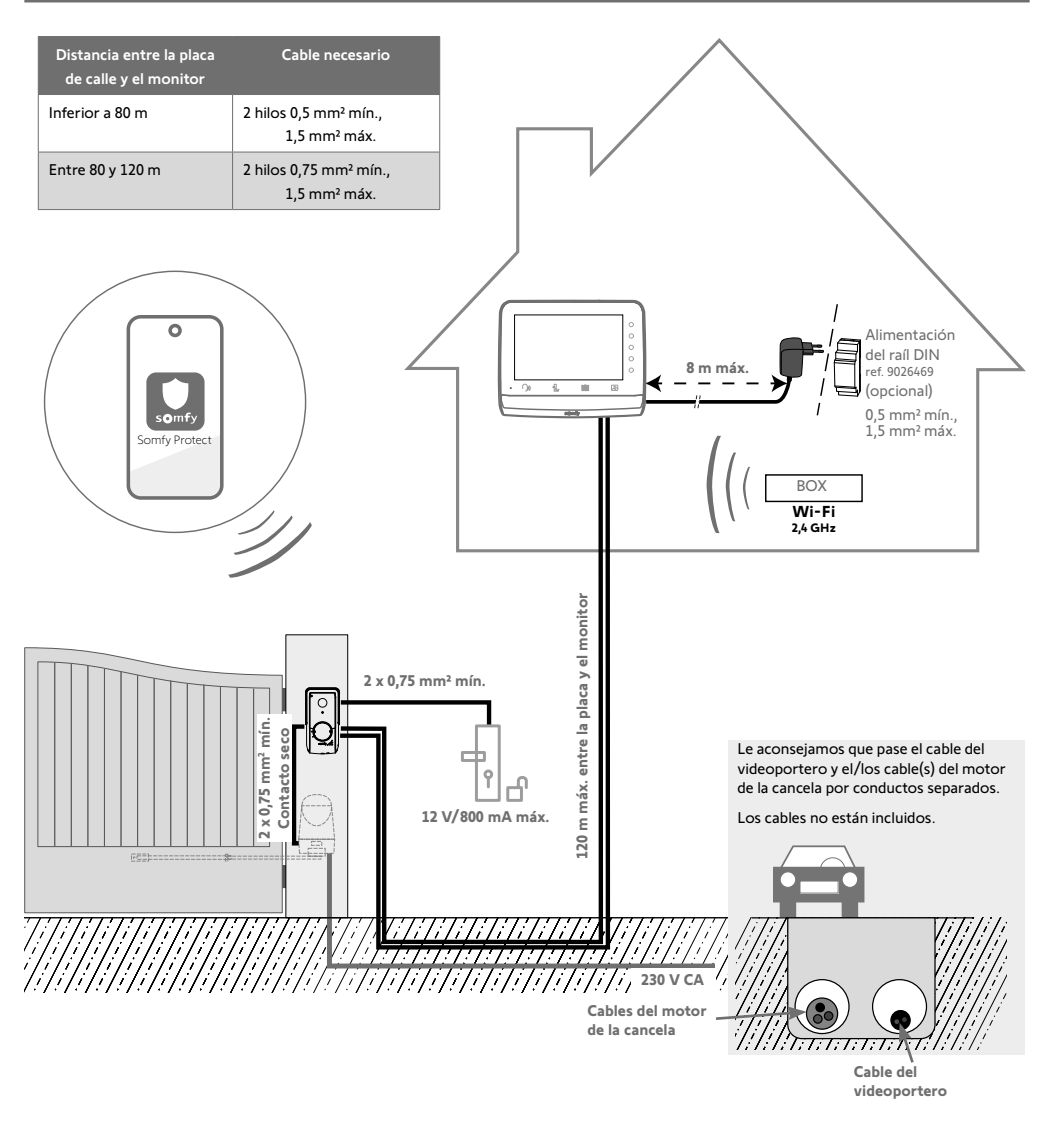

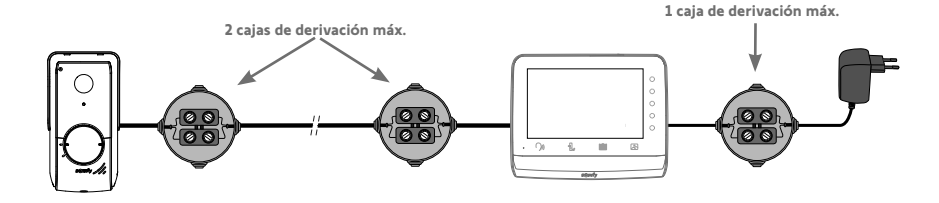

#### Requisito previo para el control por radio del motor de la cancela Somfy RTS

Su monitor interior puede controlar un motor de cancela Somfy RTS por contacto seco y por radiocontrol. En el caso del control por radio, el motor de la cancela no puede controlarse a distancia.

No instale el monitor en la pared y consulte los ajustes avanzados del manual escaneando el siguiente código QR:

#### [1]. Atornille el soporte de fijación a la pared.

Los soportes de fijación deben sobresalir hacia usted (A).

Asegúrese de que los cables que salen de la pared están guiados por el interior del soporte (B).

Si los cables no salen de la pared, no los pase por el interior del soporte y utilice el pasacables incluido (C)

[2]. Pele los cables de la pared hasta una longitud de 10 mm.

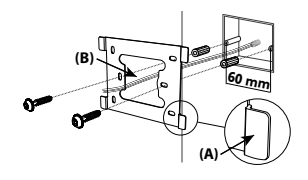

[3]. En la parte posterior del monitor, inserte los 2 cables de alimentación en la regleta de bornes 7-1 (DC 24 V) hasta los topes, respetando la polaridad.

Asegúrese de utilizar el adaptador de corriente incluido con el monitor o la fuente de alimentación para raíl DIN opcional (ref. 9026469).

No encienda todavía la instalación.

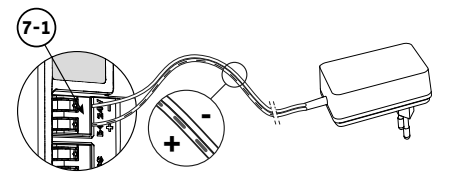

- [4]. Inserte los 2 hilos de la placa de calle en los topes de la regleta de bornes 7-2 (CS/Call Station). La polaridad no es importante.
- [5]. Compruebe que los cables están bien introducidos en las regletas, tirando ligeramente de ellos, y páselos por la muesca prevista para ello (D).

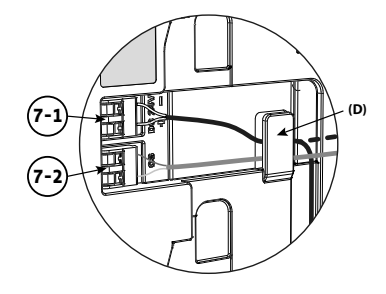

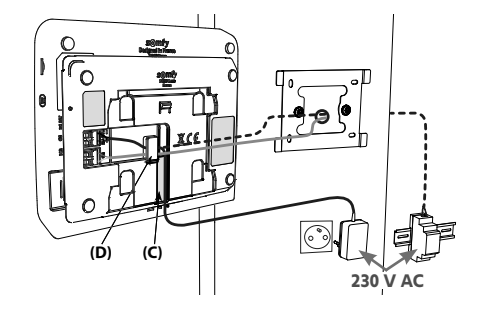

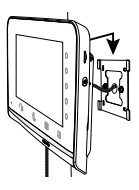

[6]. Fije el monitor al soporte mural deslizándolo suavemente hacia abajo hasta el tope.

Le aconsejamos que instale la placa de calle a una altura aproximada de 1,60 m y que evite colocar la cámara delante de una fuente de luz, ya que esto podría degradar la calidad de las imágenes/vídeos tomados de los visitantes.

## FIJACIÓN Y CABLEADO DE LA PLACA DE CALLE

[1]. Pase todos los cables a través de la visera contra la lluvia y fíjela a la pared/pilar.

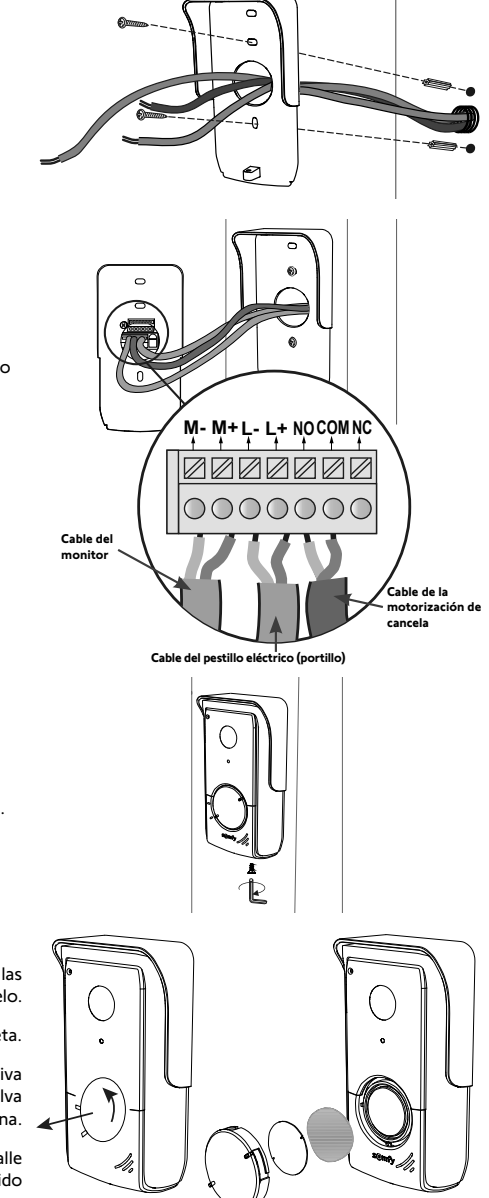

#### [2]. Conexión de la placa de calle:

- el cable del monitor interior a los terminales M+ y M-. La polaridad no es importante.
- El cable del pestillo eléctrico del portillo a los terminales L+ y L-.
- El cable de la motorización de la cancela a la salida de contacto seco (COM y NO).

Truco: Con un destornillador, presione la muesca cuadrada, introduzca el cable y suéltelo (véase el dibujo).

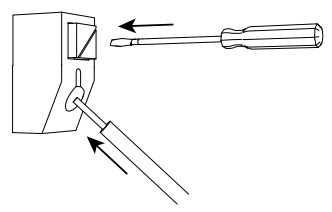

#### [3]. Coloque la placa de calle en la visera

contra la lluvia y atorníllela con la llave de montaje incluida.

#### [4]. Instale la etiqueta identificativa:

- Gire el botón de llamada en sentido contrario a las agujas del reloj hasta la marca grabada y luego retírelo.
- (2). Retire la membrana redonda para acceder a la etiqueta.
- (3). Escriba su nombre en la etiqueta identificativa en blanco con un rotulador permanente y vuelva a colocarla en su sitio junto con la membrana.
- (4). Vuelva a montar el botón de llamada en la placa de calle utilizando las marcas de referencia y gírelo en sentido horario hasta su bloqueo.

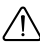

para controlar a distancia su cancela/portillo, asegúrese de que la placa de calle del videoportero esté bien conectada al motor de la cancela o al pestillo eléctrico del portillo.

#### CONEXIÓN A UNA MOTORIZACIÓN DE CANCELA SOMFY

De conformidad con la norma EN 12453, relativa a la seguridad en el uso de puertas y cancelas motorizadas, el uso de un videoportero para controlar un automatismo de cancela, sin visibilidad para el usuario, requiere la instalación de un dispositivo de seguridad de célula fotoeléctrica en dicho automatismo.

En caso de incumplimiento de dichas instrucciones, Somfy queda exonerado de cualquier responsabilidad por los posibles daños ocasionados.

- [1]. Desconecte la alimentación eléctrica de su motor de cancela Somfy.
- [2]. Retire la tapa de la unidad de control o del motor que contenga el módulo electrónico.
- [3]. Conecte la salida de contacto seco (COM y NO) de la placa de calle al módulo electrónico de la motorización. Si la conexión de la placa de calle no aparece detallada en el manual de la motorización, siga las instrucciones proporcionadas para la conexión de un contacto de llave.

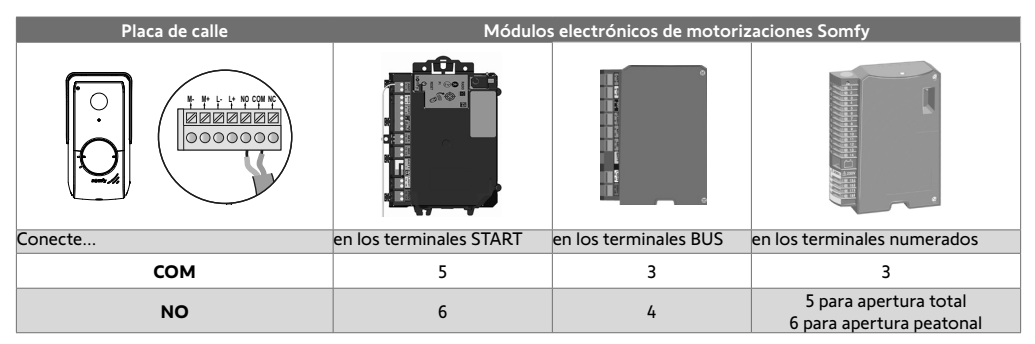

Si la motorización funciona con energía solar, los mandos por cable estarán desactivados. Desde el monitor interior, solo se puede controlar por radiocontrol RTS.

Para conectar la placa de calle a otro modelo de motorización de cancela, consulte el manual de instalación.

#### **CONEXIÓN A UN PESTILLO ELÉCTRICO (PORTILLO)**

Conecte los terminales L- y L+ de la placa de calle al pestillo eléctrico.

Atención a la polaridad: consulte el manual del pestillo eléctrico.

La configuración del tiempo de activación del pestillo (2, 5 o 10 segundos) se realiza en el menú «Ajustes» del monitor interior.

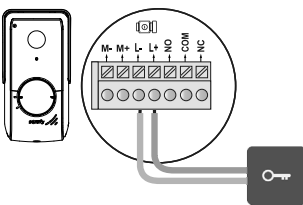

12V 800 mA max

## CONEXIÓN DE LA INSTALACIÓN A LA CORRIENTE

Una vez finalizada la instalación, encienda la motorización de la cancela y, a continuación, el videoportero conectado. La pantalla y el LED de funcionamiento del lateral del monitor interior se iluminarán. Ahora puede realizar los ajustes.

**Importante**: La fuente de alimentación debe instalarse a no más de 8 m del monitor interior y ser fácilmente accesible.

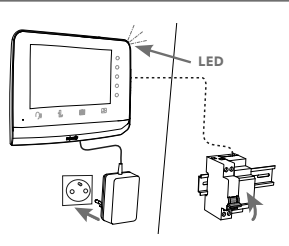

## MONITOR INTERIOR

Cuando el sistema se enciende por primera vez, el LED del lateral del monitor se ilumina y la pantalla muestra el logotipo de Somfy durante unos segundos. Entonces podrá realizar los ajustes básicos. Deberá validar cada paso antes de acceder a la pantalla de inicio.

Nota: en caso de corte de la alimentación, los ajustes se guardan en la memoria en el monitor.

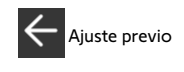

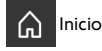

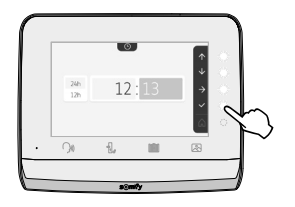

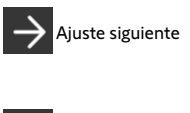

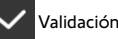

#### ADICIÓN DE UN PRODUCTO RTS

Puede controlar hasta 5 productos o grupos de productos RTS por radio, siempre que estén dentro del alcance del monitor.

| $\square$ |           |    |      |       |   |    |  |
|-----------|-----------|----|------|-------|---|----|--|
|           |           |    | ਼    |       |   | →  |  |
|           | $\square$ | Ē  |      | .;©;: | ٢ | ÷  |  |
|           | 070       | _  |      | ŝ     |   |    |  |
|           | Ш         |    |      | 8     |   | Ě  |  |
|           | ~         |    |      |       |   |    |  |
| ·         | (_}0)     | d. | đ    | IN    | ] | 23 |  |
|           |           |    |      |       |   |    |  |
|           |           |    | -s⊙m | €y    |   |    |  |

Para añadir un producto RTS o ampliar los ajustes avanzados de su monitor interior (fecha, hora, melodía del timbre, ajuste del volumen de llamada, etc.), escanee el siguiente código QR:

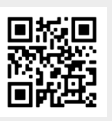

## PLACA DE CALLE

#### AJUSTE DEL VOLUMEN DEL ALTAVOZ

Para ajustar el volumen del altavoz, debe utilizar el destornillador incluido para girar el botón de la parte posterior de la placa de calle:

• en el sentido de las agujas del reloj para subir el volumen;

• en sentido contrario a las agujas del reloj para bajar el volumen.

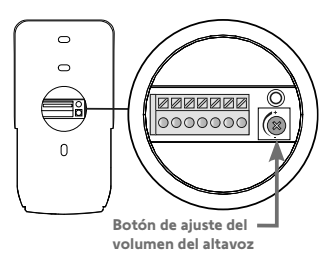

#### ACTIVACIÓN O DESACTIVACIÓN DE LA SEÑAL ACÚSTICA DEL BOTÓN DE LLAMADA

#### Cuando el visitante pulsa el botón de llamada, suena una señal acústica.

Para desactivar o reactivar este bip, pulse durante 5 segundos el botón de llamada hasta oír el bip de confirmación de estado.

## CONEXIÓN DEL VIDEOPORTERO CON LA APLICACIÓN «SOMFY PROTECT»

Con la aplicación «Somfy Protect», controle a distancia su videoportero conectado y ino pierda nunca una visita!

Reciba notificaciones con fotos en todos los smartphones conectados a su cuenta en cuanto llegue un visitante. Comuníquese con ellos en tiempo real, abra su cancela y/o portillo y vea en vídeo el historial de visitas no atendidas.

Si ya está equipado con productos de seguridad Somfy (alarmas, cámaras), puede controlarlos simultáneamente y vigilar a sus visitantes.

Por último, si dispone de un TaHoma® (Switch o premium (V2)), puede lanzar hasta 2 escenarios pregrabados.

## ¿TODAVÍA NO TIENE UNA CUENTA «SOMFY PROTECT»?

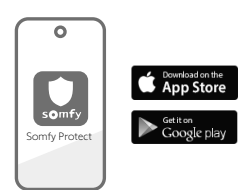

- Obtenga su código wifi
- Descargue la aplicación «Somfy Protect» en su smartphone
- Abra la aplicación y cree una cuenta
- Seleccione su videoportero (V®350 Connect)
- Siga las instrucciones paso a paso.

Más información sobre las versiones de smartphone compatibles en www.somfyprotect.com/apps

#### ¿YA DISPONE DE UNA CUENTA «SOMFY PROTECT»?

- Abra la aplicación «Somfy Protect»
- Vaya a «Mis equipos»
- Seleccione su videoportero (V®350 Connect)
- Siga las instrucciones paso a paso.

## **REINICIO DEL VIDEOPORTERO CONECTADO**

#### SI SE CAMBIA LA RED WIFI

Para cambiar de red wifi (por ejemplo, si se sustituye el router de Internet), deberá reiniciar el videoportero:

- Introduzca la clavija de puesta a cero incluida y su nueva contraseña wifi
- Abra la aplicación «Somfy Protect»
- Vaya al menú «Mis equipos»
- Seleccione su videoportero y, a continuación, «Cambiar de red wifi»
- Siga las instrucciones proporcionadas.

#### REINICIO

Para reiniciar el videoportero conectado:

- a distancia: desde la aplicación «Somfy Protect», diríjase a «Mis equipos», seleccione el videoportero y pulse el botón «Reiniciar» en la parte superior derecha de la pantalla,
- desde el monitor: pulse durante 1 segundo el botón de reinicio con la clavija incluida.

Los ajustes realizados en la aplicación «Somfy Protect» y en el monitor se conservarán.

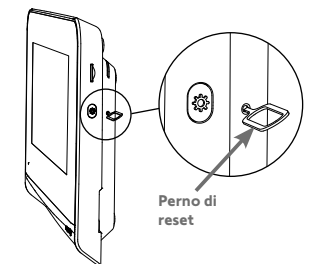

## Código de fuente abierto

Este producto incluye el código bajo licencia GNU General Public License, GNU Lesser General Public License, y/o algunas otras licencias de código abierto. Puede solicitar una copia completa legible por máquina del código fuente de este código. Esta oferta es válida para cualquier persona que reciba esta información y expirará 2 años después de la fecha de distribución final de esta versión del producto por Somfy Activites SA. Para obtener este código fuente, envíe su solicitud a:

Somfy Activités SA — A la atención de: Director de la IP - 50 Avenue du Nouveau Monde - 74300 CLUSES FRANCE

La primera vez que se conecta la pantalla aparece el logo de Somfy durante unos segundos antes de pasar a los ajustes básicos.

Luego hay que confirmar cada etapa para pasar a la siguiente y acceder a la pantalla principal.

Nota: en caso de corte de corriente, los ajustes permanecen en la memoria en el monitor.

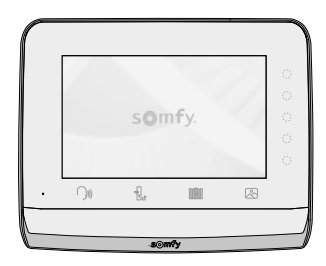

Para seleccionar una función hay que pulsar en el led a la derecha del pictograma que aparece en la pantalla, por ejemplo:

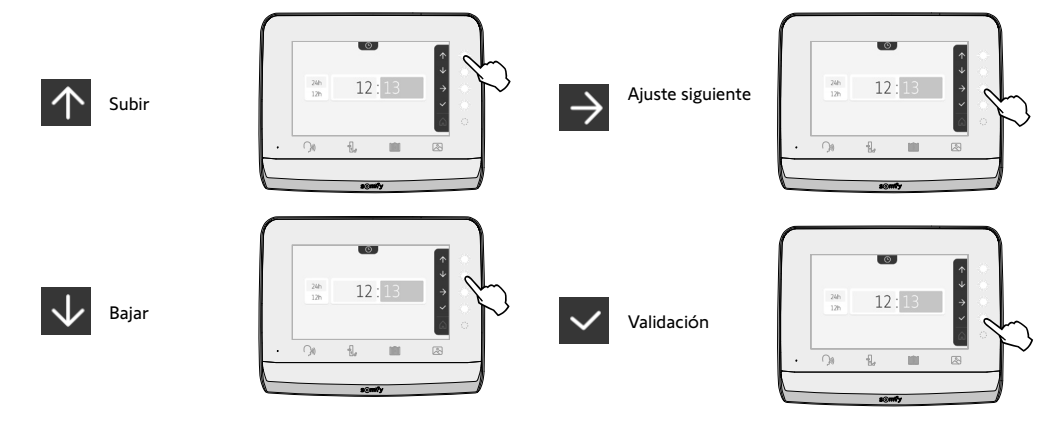

#### Ajuste de la fecha:

Día/Mes/Año

## Ajuste del reloj:

- 12 o 24 horas
- Hora
- Minutos
- am/pm (en caso de selección del reloj en 12 horas)

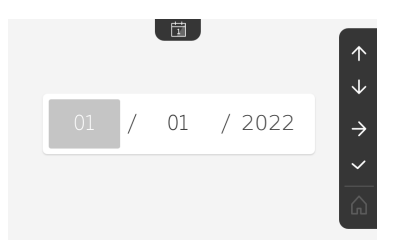

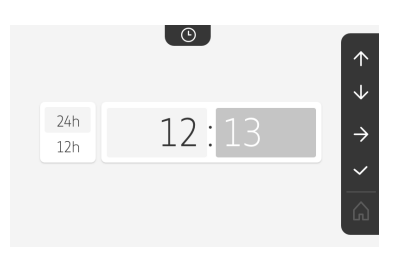

## Elección de la melodía para el timbre:

hay siete melodías disponibles

#### Ajuste del volumen del timbre:

Se visualiza la pantalla de confirmación; hay que seleccionar el símbolo de la casa para volver a la pantalla de inicio.

Pantalla de inicio, ningún equipo RTS programado.

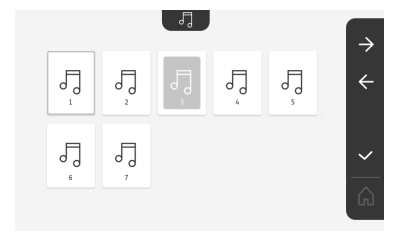

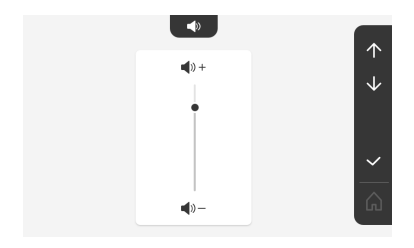

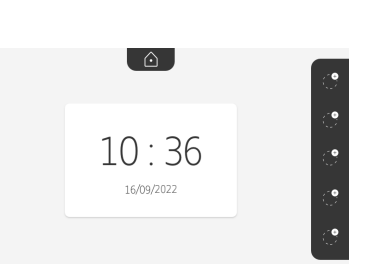

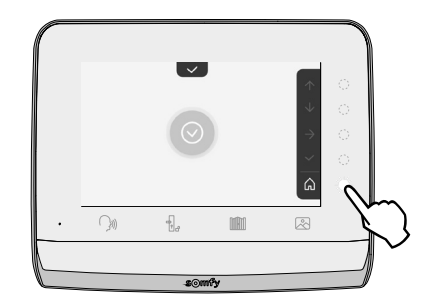

## MANDO INALÁMBRICO DE EQUIPOS SOMFY RTS

El monitor cuenta con un emisor de radiotecnología Somfy (RTS). Solamente es compatible con equipos dotados de la radiotecnología Somfy (RTS).

Se utiliza para controlar individual o simultáneamente los equipos Somfy siguientes:

- motorización de puerta de garaje;
- receptor de iluminación;
- motorización de persiana enrollable;
- motorización de cancela;
- etc.

Esta función es posible gracias a un sistema de canales de radio identificados mediante pictogramas (véase "Adición de un equipo Somfy RTS"). Cada canal corresponde a un mando a distancia individual y puede controlar uno o varios accesorios. El número de equipos que pueden controlarse por un mismo canal es ilimitado. Para controlar un canal, basta con tocarlo.

Importante: Compruebe que el equipo que va a controlarse de forma inalámbrica se encuentra dentro del límite del alcance de la señal de radio del monitor.

#### ADICIÓN DE UN EQUIPO SOMFY RTS

Pulse el botón táctil correspondiente a la ubicación del primer equipo que se va a memorizar.

Salvo indicación contraria, a continuación habrá que confirmar cada etapa para pasar a la siguiente.

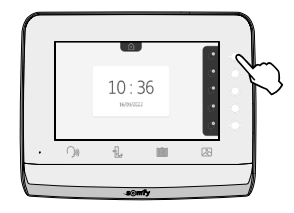

Elija el pictograma que represente el producto que se va a memorizar:

|                     |                        |                     | ۵ <u>)</u>              | ٢               |
|---------------------|------------------------|---------------------|-------------------------|-----------------|
| Toldo               | Persiana<br>enrollable | Contraventana       | lluminación<br>ON/OFF   | Toma ON/<br>OFF |
|                     |                        |                     | $\bigcirc$              |                 |
| Cancela<br>batiente | Cancela<br>corredera   | Puerta de<br>garaje | Otro<br>producto<br>RTS |                 |

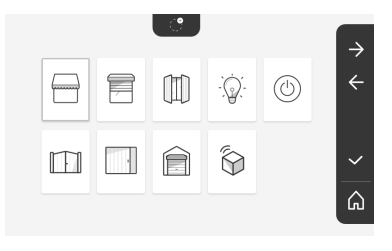

Pulse durante tres segundos el botón PROG de un emisor RTS ya emparejado con este producto: el producto debe responder. Consulte el manual del producto si se trata de una motorización de cancela o de puerta de garaje.

Pulse el botón táctil correspondiente a la flecha para emparejar el monitor con el producto y pasar a la etapa siguiente.

Pulse el botón táctil correspondiente a la flecha 🧲 para volver atrás.

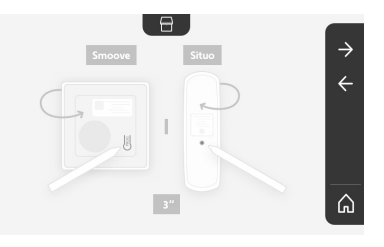

Pulse los botones táctiles correspondientes a las órdenes 🔨 y 🗸 y compruebe el comportamiento del producto emparejado.

Si el producto con función deslizante responde correctamente, pulse el botón táctil correspondiente a la confirmación 🗸 .

Si el producto con función deslizante no responde, pulse el botón táctil correspondiente a la no confirmación X para hacer de nuevo las etapas anteriores.

Si ha pulsado en 🔽 , el producto emparejado aparece en la derecha de la pantalla de inicio.

Repita el proceso tantas veces como sea necesario para emparejar todos los productos RTS en el monitor V<sup>\*</sup>350.

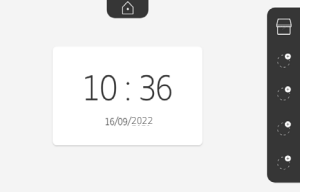

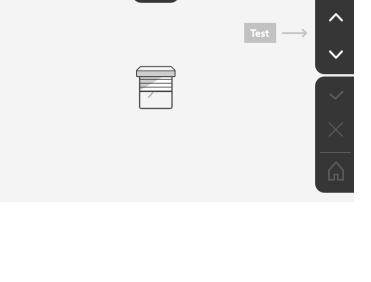

冒

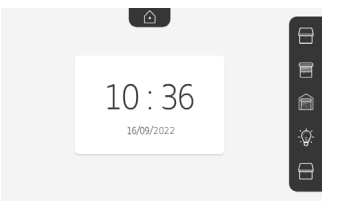

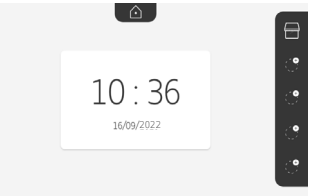

#### MEMORIZACIÓN DE LA MOTORIZACIÓN DE CANCELA EN LA MEMORIA DEL MONITOR

- Lleve el monitor hasta la motorización de cancela y aliméntelo mediante su adaptador de corriente (A).
- Pulse el botón táctil correspondiente a la ubicación del primer equipo que se va a memorizar.
- Escolher o símbolo que representa o produto a memorizar:

m

| Cancela  | Cancela   |
|----------|-----------|
| batiente | corredera |

- Abra la tapa de la motorización para acceder al módulo electrónico.
- Pulse 2 s. el botón Power Dela del módulo electrónico (si no tiene este botón, pase directamente a la etapa siguiente). Se enciende el indicador luminoso del módulo electrónico.
- Coloque el monitor sobre la diana de la centralita electronica del motor (B). Importante: la parte izquierda del monitor debe colocarse sobre la diana de la centralita electronica para que el modulo electronico del motor detecte correctamente el monitor.
- Pulse el botón táctil correspondiente a la flecha para emparejar el monitor con el producto y pasar a la etapa siguiente.

El indicador luminoso b > a de la motorización se enciende y, a continuación, se apaga (C).

- Pulse los botones táctiles correspondientes a las órdenes 🛧 y 🗸 y compruebe el comportamiento del producto emparejado.
- Si el producto con función deslizante responde correctamente, pulse el botón táctil correspondiente a la confirmación 🔽 .
- Si ha pulsado en 🔽, el producto emparejado aparece en la derecha de la pantalla de inicio.

Para más detalles, consulte el manual de su motorización SOMFY, apartado «Adición de un mando a distancia de tres botones».

## **RESPUESTA A UN VISITANTE**

Cuando un visitante pulsa el botón de llamada de la placa de calle, el pictograma pantalla siguiente: parpadea, suena el timbre y aparece la

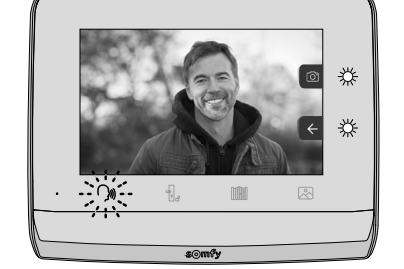

Nota: si el ocupante no contesta a la llamada, el monitor toma una foto del visitante antes de que deje de sonar el timbre.

Para responder a la llamada, toque el pictograma «comunicación»:

El pictograma 🔰 🖉 permanece encendido mientras dura la llamada. Para poner fin a la comunicación es necesario o pulsar de nuevo o bien abrir la cancela o accionar la cerradura eléctrica.

Nota: si no se realiza ninguna acción, el tiempo máximo de comunicación es de dos minutos.

El micrófono del monitor interior y el altavoz de la placa solo se activan cuando se ha aceptado la llamada.

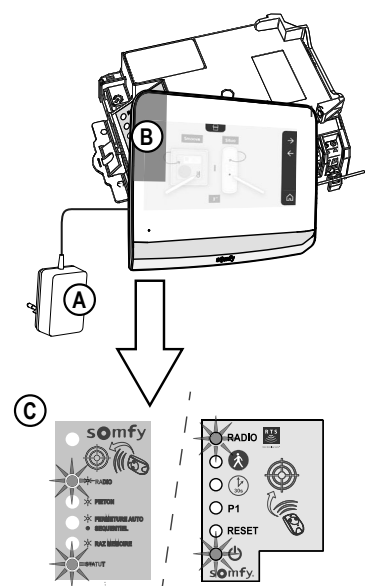

Durante la llamada, se puede:

• abrir la cancela pulsando . Esta acción pondrá fin a la comunicación. Aparece la pantalla siguiente durante unos segundos:

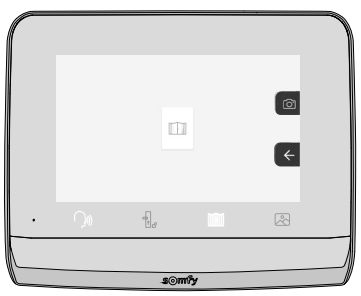

• abrir el pestillo/cerradura eléctrica pulsando siguiente durante unos segundos:

. Esta acción pondrá fin a la comunicación. Aparece la pantalla

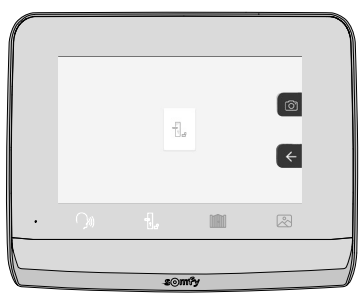

• tomar una foto del visitante pulsando el botón táctil correspondiente a la cámara de fotos a la derecha de la pantalla. Esta

foto se guarda en la memoria del monitor. Aparece la pantalla siguiente durante unos segundos:

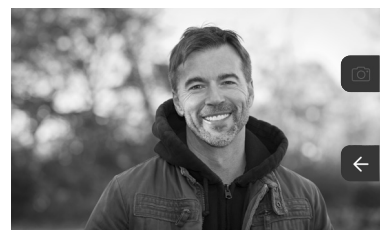

• controlar un equipo Somfy RTS (iluminación de la entrada, puerta de garaje, etc.): pulse el botón táctil correspondiente a la flecha ←, aparece la siguiente pantalla:

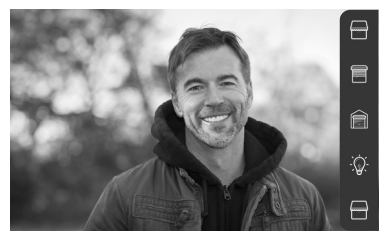

Nota: la barra de la derecha muestra los productos RTS emparejados con el monitor.

Seleccione el equipo pulsando el botón táctil a la derecha del pictograma correspondiente:

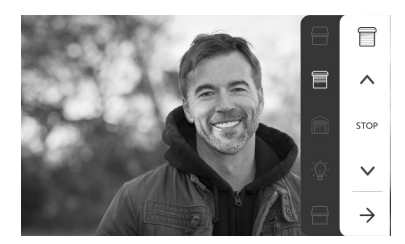

Seleccione la acción deseada (apertura/cierre, subida/bajada o encender/apagar) o pulse el botón táctil al lado de la flecha → para volver a la lista de productos RTS.

## FOTOS DE LOS VISITANTES EN LA MEMORIA

Para ver qué fotos hay en la memoria, ya sea las tomadas en su ausencia o manualmente, se debe pulsar el pictograma 🖄 : aparece la siguiente pantalla:

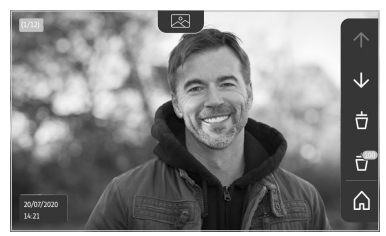

Nota: en la zona amarilla arriba a la izquierda, X/XX indica el número de la nueva foto y el número de fotos no consultadas. La zona azul abajo a la izquierda indica la fecha y la hora de la foto mostrada.

Todas las fotos no consultadas aparecen con un cuadro amarillo alrededor.

Desde esta pantalla es posible:

• Pasar a la foto siguiente pulsando el botón táctil correspondiente a la flecha 🗸

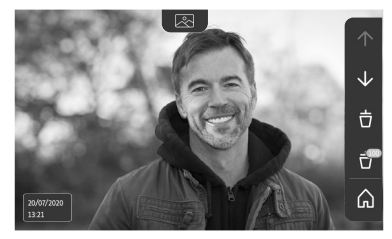

Nota: Cuando se están viendo las fotos, la flecha 🔨 permite acceder a la foto anterior y la flecha 😾 a la foto siguiente. • Elimine la foto mostrada pulsando el botón táctil correspondiente a la papelera 📋 :

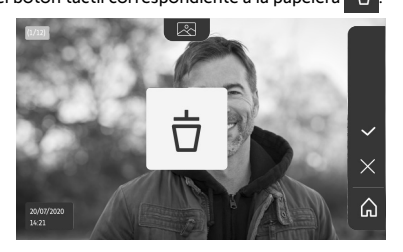

Nota: pulse el botón táctil 💙 para terminar la acción.

• Elimine todas las fotos pulsando el botón táctil correspondiente a 📅 ; aparece la siguiente pantalla:

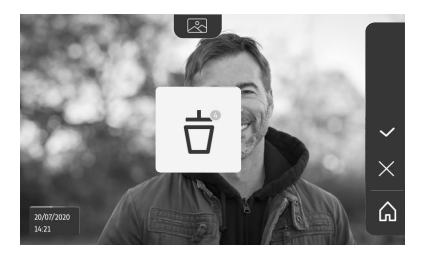

Nota: pulse el botón táctil 🔽 para terminar la acción; aparece la siguiente pantalla:

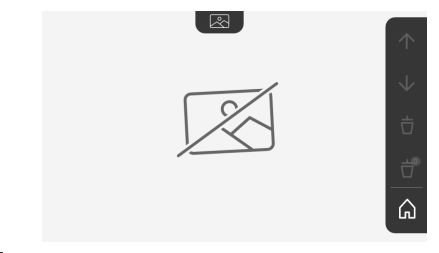

Nota: pulse el botón táctil 🞧 para volver a la pantalla de inicio.

#### **AJUSTES POSTERIORES**

Para modificar los ajustes iniciales o realizar ajustes suplementarios se debe pulsar el botón amarillo en el lado derecho del monitor:

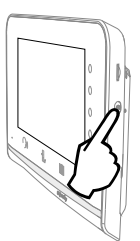

Aparece la primera pantalla de selección de ajustes:

| Ŀ           | 1     | d)                                                 | 5                                       | Ð                     |
|-------------|-------|----------------------------------------------------|-----------------------------------------|-----------------------|
| Hora        | Fecha | Volumen                                            | Melodía                                 | Contraste             |
| -ÿ-         | œ     | Ĵ                                                  |                                         | $\rightarrow$         |
| Luminosidad | Color | Memorización<br>de un grupo<br>de productos<br>RTS | Eliminación<br>de un<br>producto<br>RTS | Ajustes<br>siguientes |

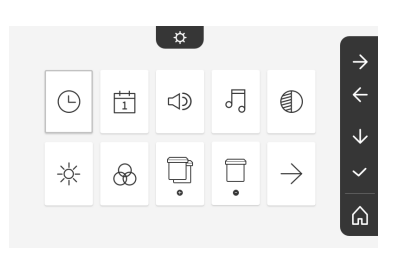

| $\leftarrow$          | 0                                                    |                      | $\odot$                       | (*)                                   |
|-----------------------|------------------------------------------------------|----------------------|-------------------------------|---------------------------------------|
| Ajustes<br>anteriores | Tiempo de<br>activación<br>del pestillo<br>eléctrico | Traspaso<br>de fotos | Actualización<br>del software | Puesta a<br>cero de los<br>parámetros |

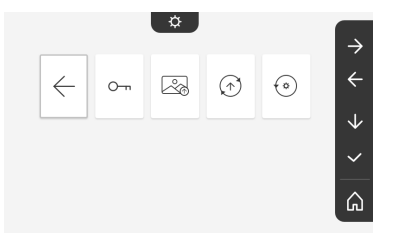

## AJUSTE DEL VOLUMEN SONORO

 $\triangleleft \mathfrak{D}$ 

Es posible ajustar el volumen de la comunicación y el de la melodía:

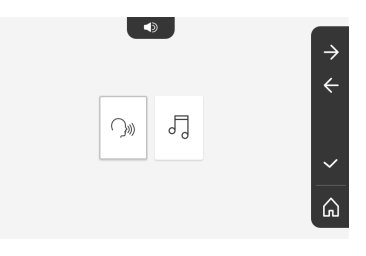

• Volumen de la comunicación.

( )

5

• Volumen de la melodía.

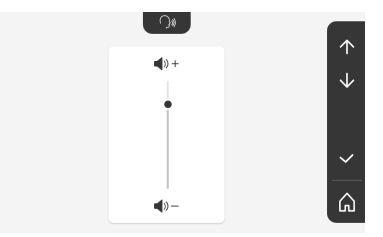

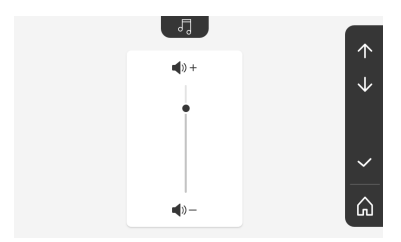

## AJUSTE DEL CONTRASTE

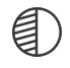

Durante el ajuste, la cámara de la placa de calle está activada.

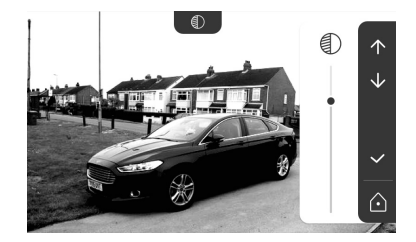

#### AJUSTE DE LA LUMINOSIDAD

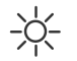

Durante el ajuste, la cámara de la placa de calle está activada.

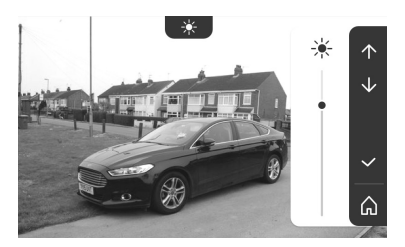

## AJUSTE DEL COLOR

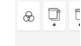

Durante el ajuste, la cámara de la placa de calle está activada.

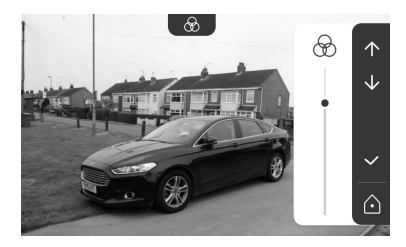

## MEMORIZACIÓN DE UN GRUPO DE PRODUCTOS RTS

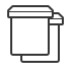

Existe la posibilidad de añadir en un mismo canal, para un control agrupado, productos similares a los productos ya emparejados, por ejemplo una segunda persiana enrollable.

Seleccione el canal en el que desea añadir un equipo RTS y confirme.

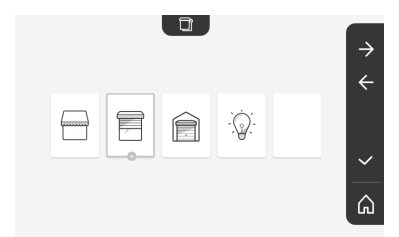

Pulse durante tres segundos el botón PROG de un emisor RTS ya emparejado con el producto que se va a añadir.

Pulse el botón táctil correspondiente a la flecha para emparejar el monitor con el producto y pasar a la etapa siguiente.

Pulse el botón táctil correspondiente a la flecha 🧲 para volver atrás.

Pulse los botones táctiles correspondientes a las órdenes y y compruebe el comportamiento correspondiente al producto

emparejado.

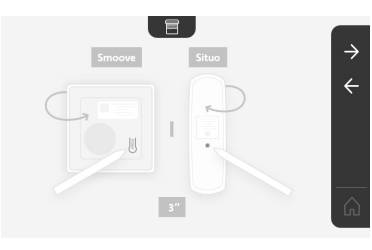

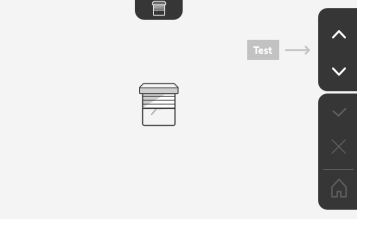

Si el equipo responde correctamente, pulse el botón táctil correspondiente a la confirmación .

Si el equipo no responde, pulse el botón táctil correspondiente a la no confirmación para hacer de nuevo las etapas anteriores.

Si ha pulsado en , aparece la pantalla de inicio y el grupo al que se ha añadido el producto indica el número de productos emparejados.

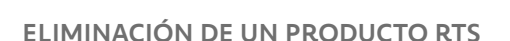

|   | _ |   |
|---|---|---|
| Г |   | Т |
| L |   |   |
| L |   |   |

Es posible eliminar un producto o un grupo de productos.

Nota: si desea eliminar un producto de un grupo se debe eliminar el grupo y emparejar de nuevo el o los productos que desea controlar con el monitor.

Elija el canal en el que desea suprimir el producto o el grupo de productos RTS y confirme.

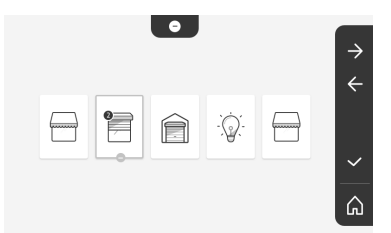

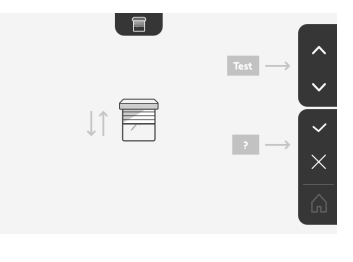

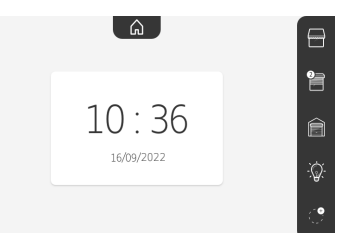

Pulse durante tres segundos el botón PROG de un emisor RTS ya emparejado con el producto que se va a eliminar.

Pulse el botón táctil correspondiente a la flecha 🔁 para eliminar el emparejamiento con el monitor y pasar a la etapa siguiente.

Pulse el botón táctil correspondiente a la flecha 🗲 para volver atrás.

Compruebe que el o los productos se han eliminado correctamente.

Si el equipo deja de responder, pulse el botón táctil correspondiente a la confirmación 🗸 .

Si el equipo responde a la orden, pulse el botón táctil correspondiente a la no confirmación para hacer de nuevo las etapas anteriores.

El producto o el grupo de productos se han borrado correctamente.

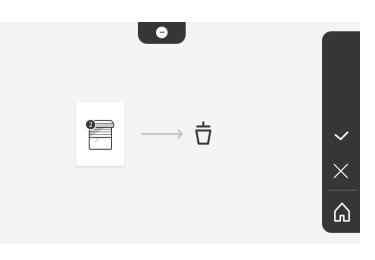

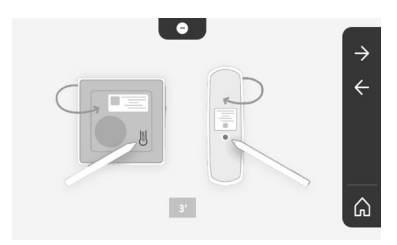

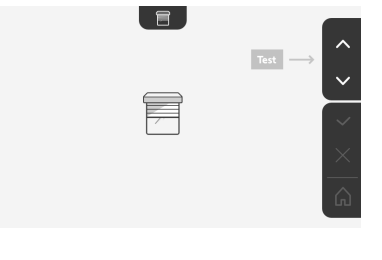

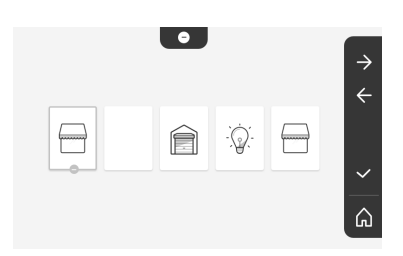

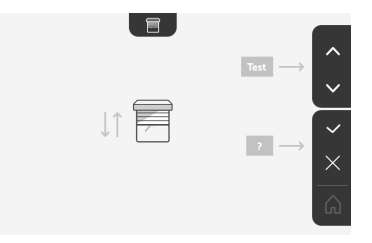

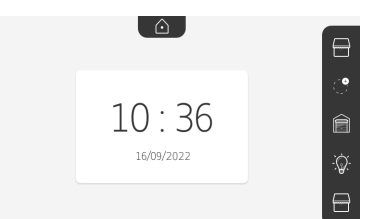

El producto o el grupo de productos dejan de aparecer en la pantalla principal.

## AJUSTE DEL TIEMPO DE ACTIVACIÓN DEL PESTILLO ELÉCTRICO

0-

Es posible regular el tiempo de activación del pestillo eléctrico a 2, 5 o 10 segundos (el ajuste de fábrica es de 2 segundos).

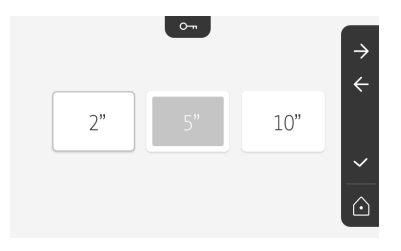

## TRASPASO DE FOTOS

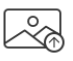

El traspaso solo es posible si previamente se ha instalado una tarjeta micro SD (de 32 Gb como máximo).

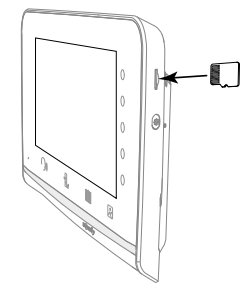

Pulse el botón táctil correspondiente a la confirmación 🔽 .

El traspaso ha terminado cuando aparece «100 %» en la zona amarilla en la parte inferior de la pantalla.

Pulse el botón táctil correspondiente a para volver a la pantalla de ajustes o la correspondiente a para volver a la pantalla de inicio.

Nota: las fotos no se borran del monitor. Para borrar las fotos, véase "6.1.4 Fotos de los visitantes en la memoria".

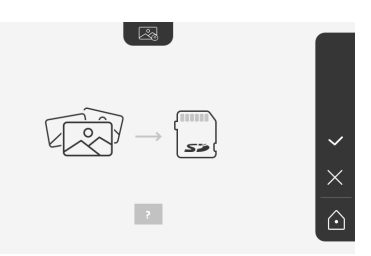

## ACTUALIZACIÓN DEL SOFTWARE

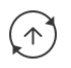

La pantalla indica la versión actual del software.

Para actualizar el software del monitor (firmware) primero se debe descargar la última versión de nuestro sitio web y copiarla en una tarjeta micro SD, por ejemplo:

316M\_SF1\_t1.0.8\_2019\_11\_14

En la tarjeta micro SD, cree una carpeta con el nombre «update» y guarde en ella el nuevo firmware.

Introduzca la tarjeta micro SD en el monitor y confirme esta acción.

Nota: los parámetros recuperan los valores de «fábrica»; se conservan las fotos y los equipos RTS.

## PUESTA A CERO DE LOS PARÁMETROS

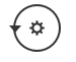

Esta acción borra todos los ajustes personalizados.

Para poder reutilizar el videoportero es necesario volver a configurar los ajustes básicos (fecha, hora, melodía, volumen del timbre).

Nota: los parámetros recuperan los valores de «fábrica»; se conservan las fotos y los equipos RTS.

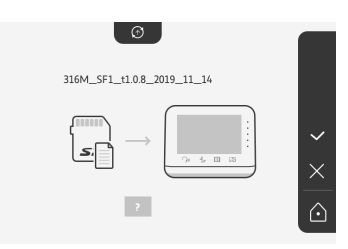

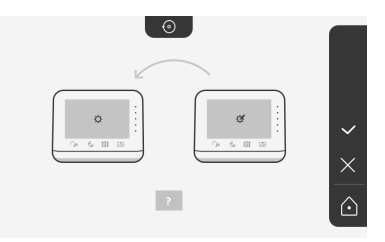

## SOMFY ACTIVITES SA

50 avenue du Nouveau Monde 74300 CLUSES FRANCE

www.somfy.com

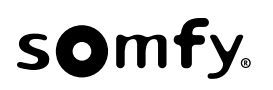

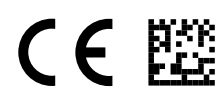

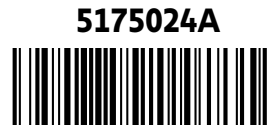